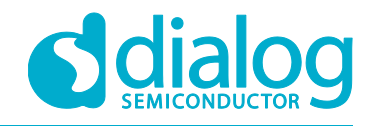

# User Manual DA9318 Direct Charging Reference Board

# UM-PM-022

## Abstract

This document describes the hardware and software used to evaluate the DA9318 direct charging reference board.

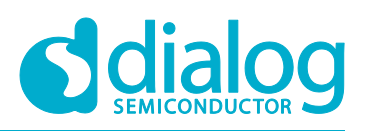

## DA9318 Direct Charging Reference Board

# Contents

| Ab | stract                | •••••      |                                         | 1  |  |
|----|-----------------------|------------|-----------------------------------------|----|--|
| Со | ntents                | 5          |                                         | 2  |  |
| 1  | Terms and Definitions |            |                                         |    |  |
| 2  | Refer                 | ences      |                                         | 3  |  |
| 3  | Intro                 | duction    |                                         | 4  |  |
| 4  | Func                  | tional De  | scription                               | 6  |  |
|    | 4.1                   | Master C   | harger                                  | 6  |  |
|    | 4.2                   | Power M    | onitor                                  | 7  |  |
|    | 4.3                   | Direct Ch  | narging                                 | 7  |  |
|    | 4.4                   | Over-Vol   | tage Protection                         | 7  |  |
|    | 4.5                   | Direct Ch  | narging Sequence                        | 8  |  |
| 5  | DA93                  | 18 Direct  | Charging Reference Board Hardware       | 9  |  |
|    | 5.1                   | Default L  | ink Positions and Connector Definitions | 10 |  |
|    | 5.2                   | USB Inte   | rface                                   | 14 |  |
|    |                       | 5.2.1      | USB Power and GUI Reset                 | 14 |  |
|    | 5.3                   | Power S    | upplies                                 | 14 |  |
| 6  | DA93                  | 18 Direct  | Charging Reference Board Software       | 15 |  |
|    | 6.1                   | GUI Insta  | allation                                | 15 |  |
|    |                       | 6.1.1      | GUI Installation Step By Step Guide     | 16 |  |
|    | 6.2                   | Initial US | B Connection                            | 19 |  |
| 7  | GUI S                 | Software.  |                                         | 20 |  |
|    | 7.1                   | Controls   |                                         | 20 |  |
|    | 7.2                   | Control V  | Vidgets                                 | 21 |  |
|    |                       | 7.2.1      | Enable/Disable Polling                  | 21 |  |
|    |                       | 7.2.2      | Charging Status Indicators              | 21 |  |
|    |                       | 7.2.3      | Raw I/O                                 | 22 |  |
|    |                       | 7.2.4      | Interface Control Information           | 22 |  |
|    |                       | 7.2.5      | I <sup>2</sup> C Bus Scan               | 22 |  |
|    |                       | 7.2.6      | Settings                                | 23 |  |
|    | 7.3                   | Quick St   | art Guide                               | 24 |  |
|    |                       | 7.3.1      | Operational Steps                       | 25 |  |
| Re | vision                | History.   |                                         | 26 |  |

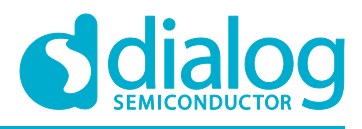

# **1** Terms and Definitions

| GND   | Ground                         |
|-------|--------------------------------|
| GUI   | Graphical User Interface       |
| IC    | Integrated Circuit             |
| JTAG  | Joint Test Action Group        |
| LED   | Light Emitting Diode           |
| LS    | Level Shifter                  |
| OTG   | On-The-Go                      |
| PC    | Personal Computer              |
| PD    | Power Delivery                 |
| RCP   | Reverse Current Protection     |
| SAM3U | USB I <sup>2</sup> C Interface |
| SCL   | Serial CLock                   |
| SDA   | Serial DAta                    |
| ТА    | Travel Adaptor                 |
| USB   | Universal Serial Bus           |
|       |                                |

### 2 References

- [1] DA9318 Datasheet, Dialog Semiconductor
- [2] 329-03-A\_ SCH.pdf, Dialog Semiconductor

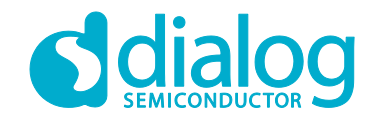

### 3 Introduction

The purpose of the reference board is to demonstrate DA9318 in a direct charging application.

The document covers a normal charging cycle, using an off-the-shelf charger IC and a charging cycle with the direct charging enabled. Direct charging means connecting the travel adaptor (TA) directly to the battery in the constant current charging phase. A block diagram of the DA9318 direct charging reference board is shown in Figure 1.

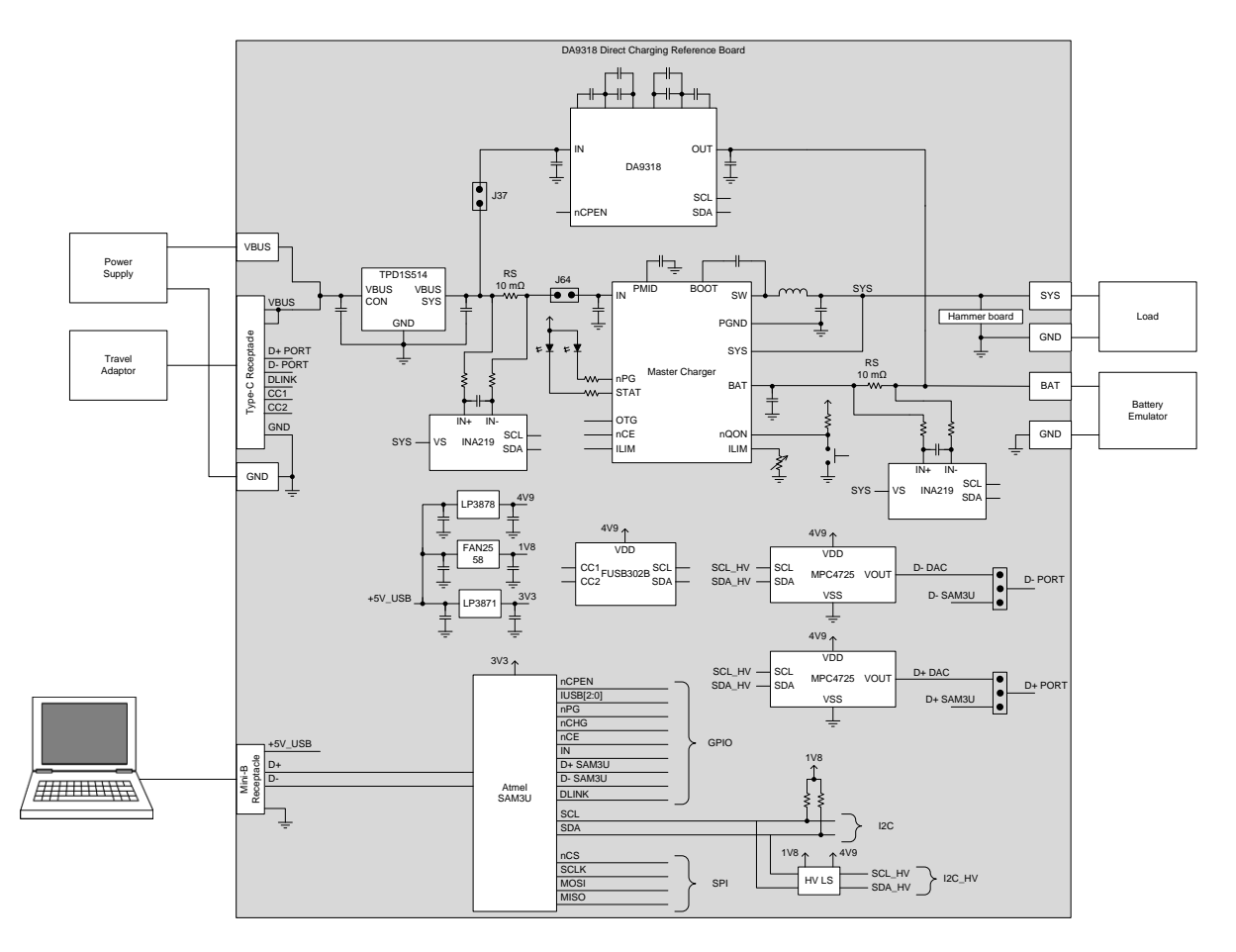

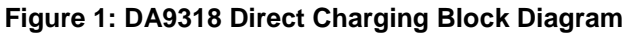

The DA9318 direct charging reference board, see Figure 2, facilitates the measurement, evaluation, and configuration of a battery charging cycle when connected to a TA that includes the iW1780H primary side controller and iW676 secondary side controller chip set.

Dialog's software package SmartCanvas<sup>™</sup> uses a simple graphical user interface which enables DA9318 to be controlled via the USB port of a PC. The mini USB connection is visible on the left side of the board. When the cable is connected to the USB port of the PC the green LED (D1) is on.

The board contains jumper links, see Figure 6, to provide access to alternative configurations and measurement test points. Most standard operating modes are evaluated with minimal link changes.

|       |      |        | _ |
|-------|------|--------|---|
| lloor | N/ - | 101    |   |
| USEI  | IVIC | 11 I L |   |

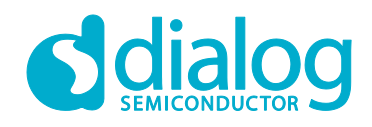

## DA9318 Direct Charging Reference Board

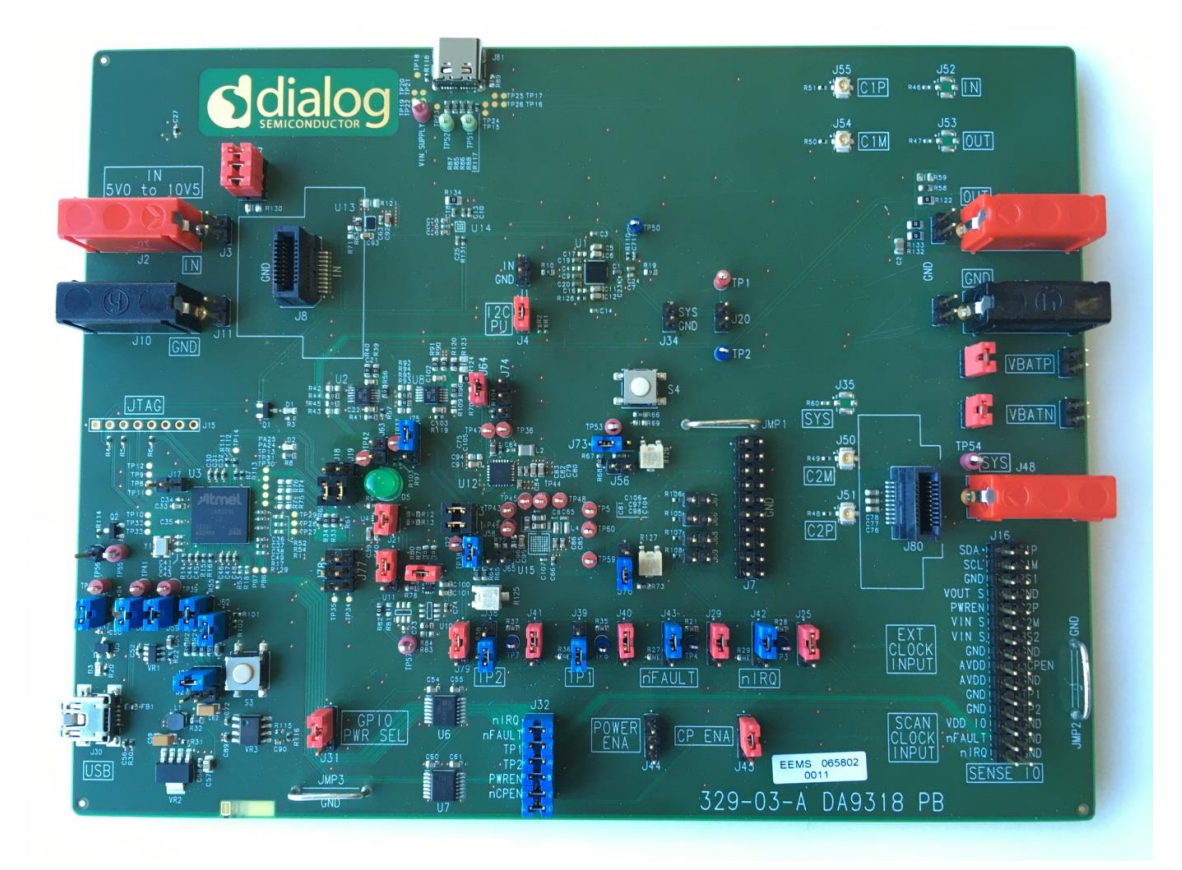

Figure 2: DA9318 Direct Charging Reference Board (329-03-A)

### 4 **Functional Description**

During direct charging the master charger of the battery operated device is bypassed and the TA is directly connected to the battery.

The difference between normal charging and direct charging is illustrated in Figure 3.

In order for the direct charging to work, the TA has to have a configurable output voltage and current limit.

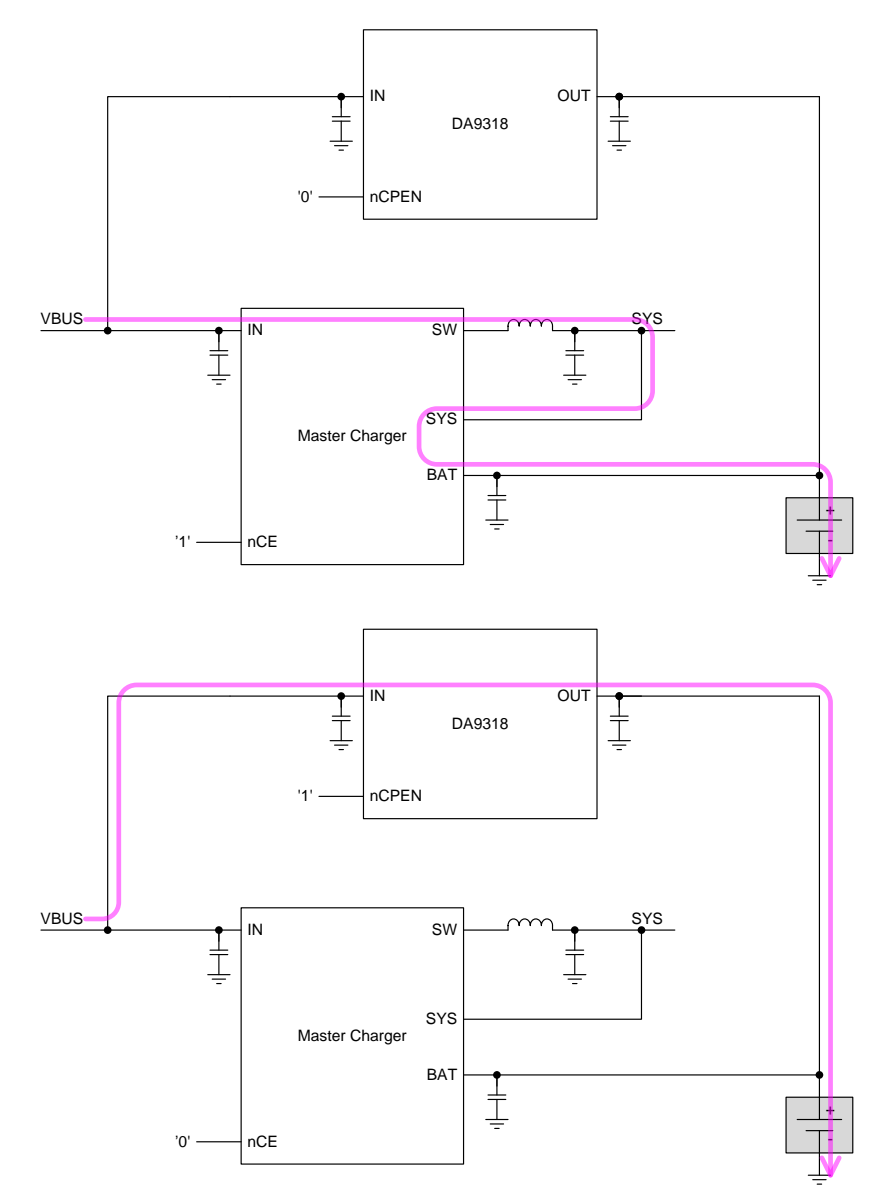

Figure 3: Normal Charging (Top) and Direct Charging (Bottom)

#### 4.1 Master Charger

The master charger is capable of handling a complete charging cycle without host interaction.

The input current limit is set via GPIOs and the charging current and dynamic power management thresholds are set with external pull-down resistors.

The charging statuses are communicated via LEDs. The master charger can be enabled with the nCE signal driven from the microcontroller. During direct charging the master charger is disabled.

| User Manual | Revision 1.0 | 1-Mar-2017                  |
|-------------|--------------|-----------------------------|
| CFR0012     | 6 of 27      | © 2017 Dialog Semiconductor |

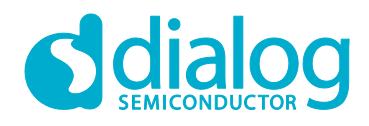

#### 4.2 **Power Monitor**

Two power monitor ICs (INA226), fitted on the DA9318 direct charging reference board, allow for measurement of the master charger input voltage and input current, and for monitoring the battery current and voltage.

That information is read out via the I<sup>2</sup>C interface and used in the control GUI software running on the PC.

When direct charging is enabled, the DA9318 internal ADC is monitoring the input/output current and input/output voltage.

Power monitoring is a safety feature associated with direct charging. The input power of the mobile device has to be compared to the output power of the TA. A mismatch indicates a fault condition and the charging has to be terminated.

### 4.3 Direct Charging

Reverse current protection (RCP) is enabled whenever DA9318 is not in the ACTIVE mode.

DA9318 is capable of starting up when  $V_{IN}$  is within the accepted range defined by  $V_{IN2OUT\_MIN}$  and  $V_{IN2OUT\_MAX}$ . If  $V_{IN}$  is not within the accepted range during start-up, the start-up is aborted.

When the above conditions are satisfied the DA9318 can be enabled by writing CP\_EN to allow for direct charging. The TA voltage is set accordingly to allow an initial 6 A charge current into the battery.

During direct charging the master charger is disabled.

#### 4.4 Over-Voltage Protection

Over-voltage protection (OVP) is needed for general protection of devices connected to VBUS.

TI TPD1S514, Fairchild FPF2280, and Kinetic KTS1682 can be used as they all are pinout compatible parts with very similar feature sets.

### 4.5 Direct Charging Sequence

A sequence diagram for direct charging is depicted in Figure 4.

#### NOTE

The DA9318 direct charging reference board communication to the TA is achieved using a Dialog proprietary secondary-side to primary-side digital link communication protocol. The sequence diagram in Figure 4 is provided for information only. Please contact ic-support@diasemi.com for more information.

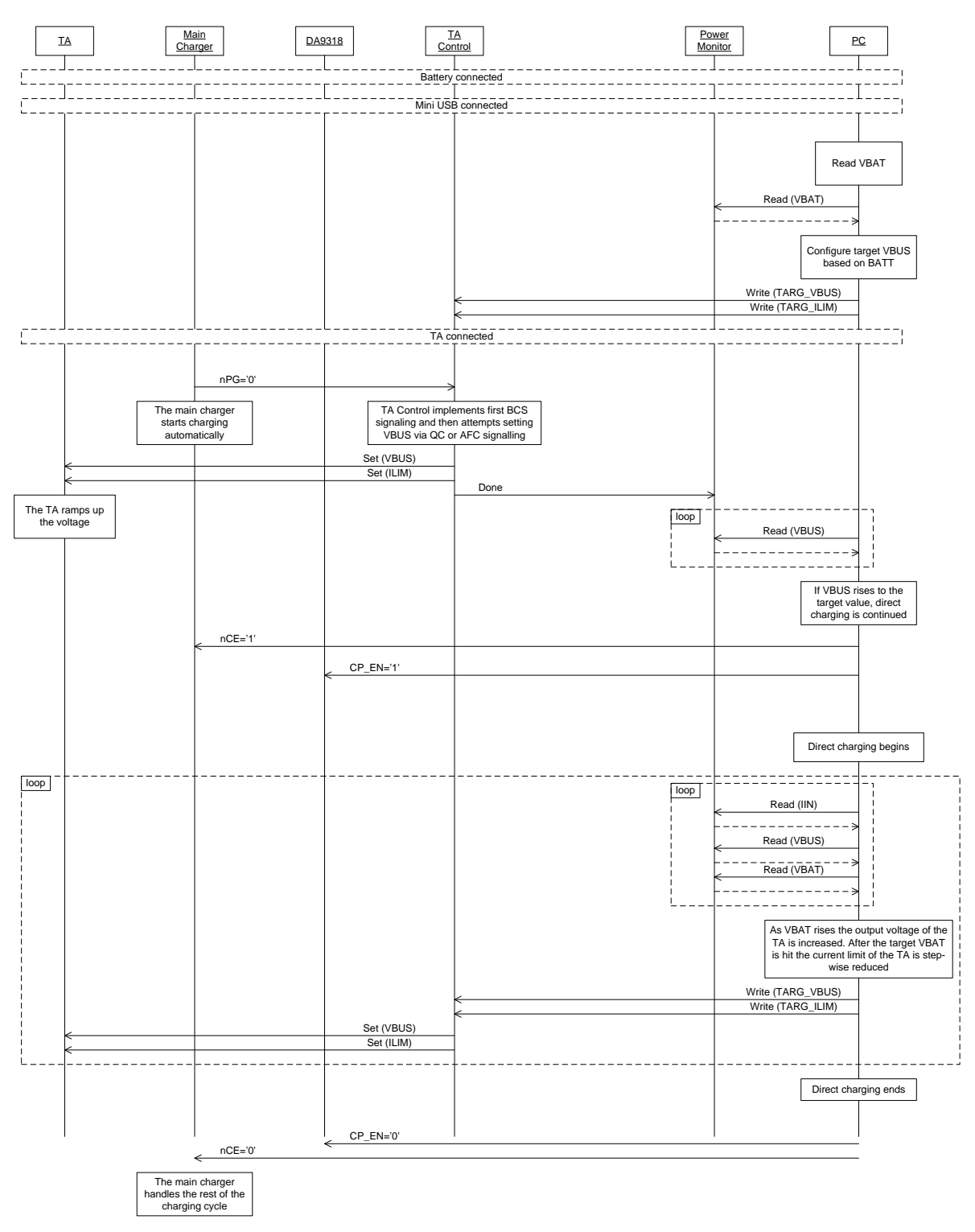

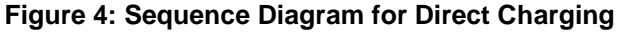

| User Manual | Revision 1.0 | 1-Mar-2017 |
|-------------|--------------|------------|
|             |              |            |

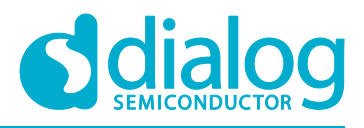

# 5 DA9318 Direct Charging Reference Board Hardware

The DA9318 direct charging reference board functionality can be broken down into sections, see Figure 5:

- USB Type-C<sup>™</sup> cable input, OVP switch, input connector.
- Master charger / ADCs.
- DA9318 direct charging.
- USB interface (I<sup>2</sup>C communication) and USB reset.
- Voltage monitoring connectors and IOs.
- Battery and system connectors.

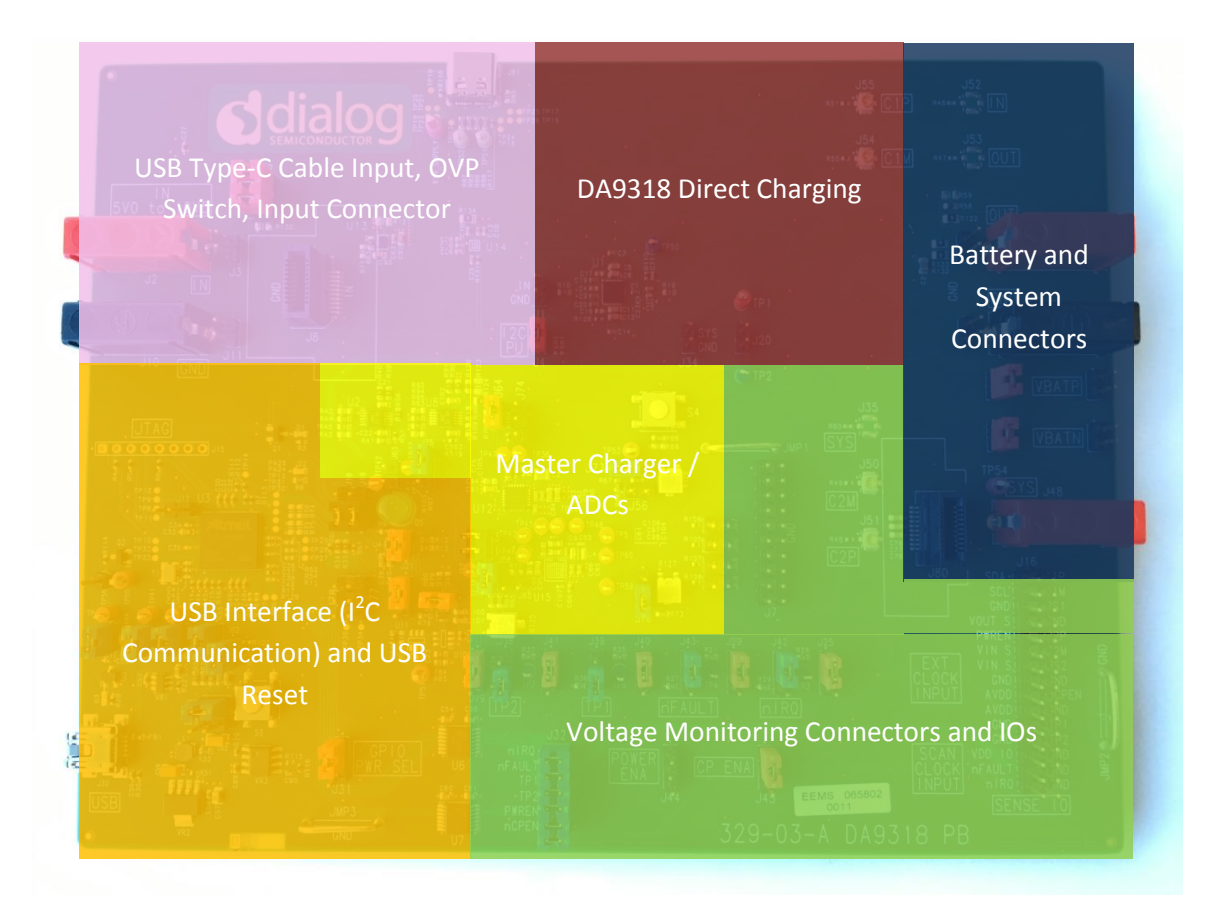

**Figure 5: Functional Sections** 

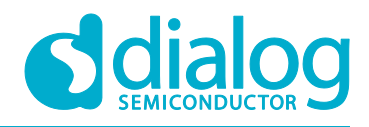

### 5.1 Default Link Positions and Connector Definitions

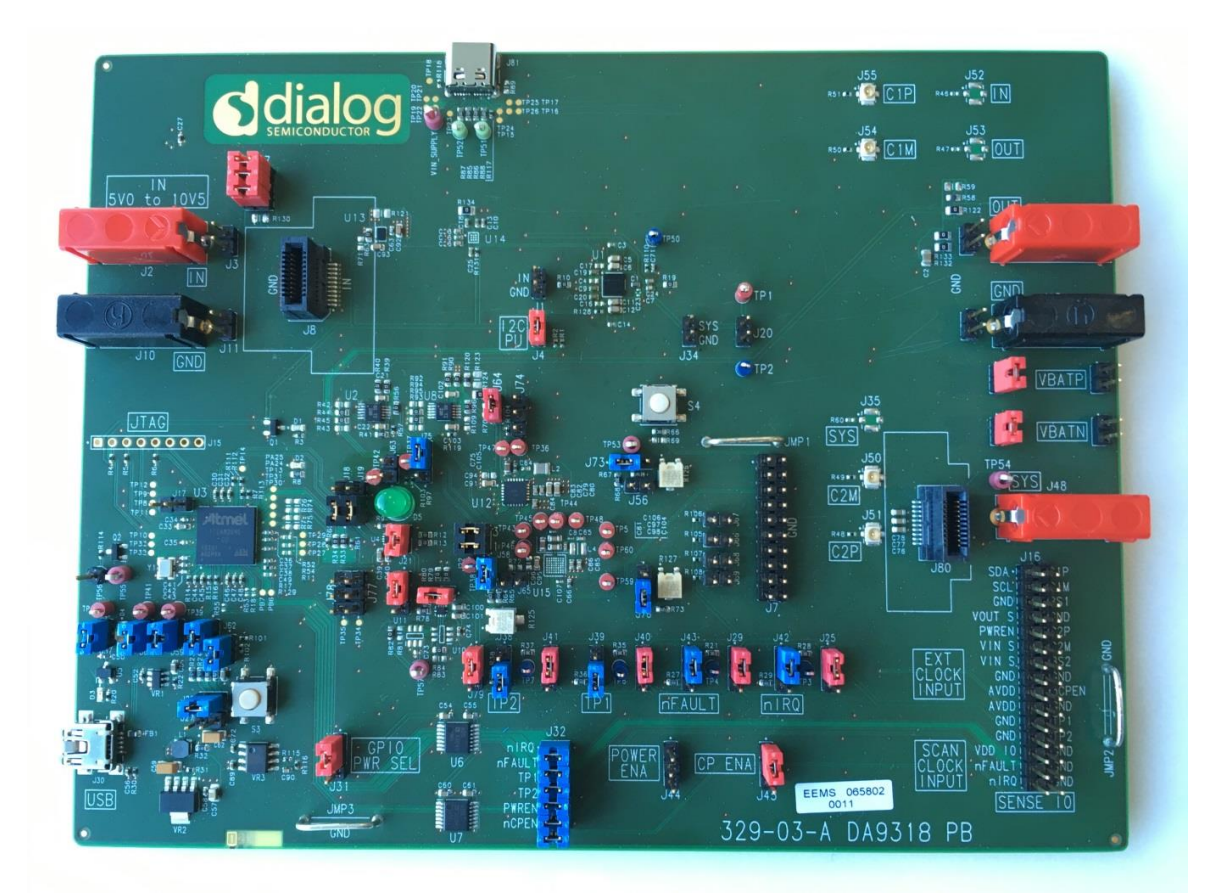

#### Figure 6: Default Link Positions

#### Table 1: Default Link Positions and Connector Definitions

| Reference Designator | Position | Function                           |
|----------------------|----------|------------------------------------|
| 14                   | 1        | IN sense point                     |
| JI                   | 2        | GND sense point                    |
| J2                   | NA       | IN connector                       |
| J3                   | NA       | IN connector                       |
| J4                   | 1-2      | I <sup>2</sup> C pull-up to VDD_IO |
| J5                   | NA       | OUT connector                      |
| Je                   | NA       | OUT connector                      |
| J8                   | NA       | Line transient connector           |
| 19                   | NA       | OUT load transient connector       |
| J10                  | NA       | GND connector (IN side of board)   |
| J11                  | NA       | GND connector (IN side of board)   |
| J12                  | NA       | GND connector (OUT side of board)  |
| J13                  | NA       | GND connector (OUT side of board)  |
| J14                  | NA       | NA                                 |
| J15                  | NA       | JTAG: reserved                     |
| J16                  | NA       | Measurement header                 |

#### **User Manual**

#### **Revision 1.0**

#### 1-Mar-2017

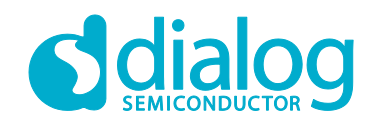

## DA9318 Direct Charging Reference Board

| Reference Designator | Position                        | Function                                                                                                    |  |
|----------------------|---------------------------------|----------------------------------------------------------------------------------------------------|--|
| J17                  | 1-2 (Open)                      | Important: This erases the USB IC firmware. DO NOT SHORT                                                             |  |
| 14.0                 | 1-2 (Close)                     | I <sup>2</sup> C bypass: SAM3U SCL connected to LS input                                                             |  |
| J10                  | 2-3                             | I <sup>2</sup> C bypass: SAM3U SCL connected to LS output (bypass)                                                   |  |
| 110                  | 1-2 (Close)                     | I <sup>2</sup> C bypass: SAM3U SDA connected to LS input                                                             |  |
| 119                  | 2-3                             | I <sup>2</sup> C bypass: SAM3U SDA connected to LS output (bypass)                                                   |  |
| J20                  | 1-2 <b>(Open)</b>               | PWREN shorted to SYS, DA9318 will immediately go from NO-<br>POWER mode to SHUTDOWN mode when SYS power is supplied. |  |
| J21                  | 1-2 (Close)                     | I <sup>2</sup> C level shifter IC enabled                                                                            |  |
| 100                  | 1-2 (Close)                     | SCL from SAM3U connected to DA9318                                                                                   |  |
| JZZ                  | 3-4 (Close)                     | SDA from SAM3U connected to DA9318                                                                                   |  |
| 100                  | 1-2 (Close)                     | I <sup>2</sup> C LS power selection: connected to VDD_IO                                                             |  |
| J23                  | 2-3                             | I <sup>2</sup> C LS power selection: connected to AVDD                                                               |  |
| J24                  | NA                              | VBATN connector for cell sensing                                                                                     |  |
| 125                  | 1-2 (Close)                     | nIRQ PU selection: VDD_IO                                                                                            |  |
| J25                  | 2-3                             | nIRQ PU selection: AVDD                                                                                              |  |
| J26                  | 1-2 (Close)                     | Sets VDD_IO to 1.8 V (if J27 open)                                                                                   |  |
| J27                  | 1-2 (Open)                      | Sets VDD_IO to 2.8 V (if J26 open)                                                                                   |  |
| J28                  | NA                              | VBATP connector for cell sensing                                                                                     |  |
| 120                  | 1-2 (Close)                     | nFAULT PU selection: VDD_IO                                                                                          |  |
| J29                  | 2-3                             | nFAULT PU selection: AVDD                                                                                            |  |
| J30                  | NA                              | USB inlet                                                                                                    |  |
| 121                  | 1-2 (Close)                     | Both sides of level shifter set to VDD_IO                                                                            |  |
| 551                  | 2-3                             | Level shift from AVDD to VDD_IO                                                                                      |  |
|                      | 1-2 (Close)                     | nIRQ connected to level shifter and SAM3U                                                                            |  |
|                      | 3-4 (Close)                     | nFAULT connected to level shifter and SAM3U                                                                          |  |
| 122                  | 5-6 <b>(Close)</b>              | CC1 connected to level shifter and SAM3U                                                                             |  |
| 552                  | 7-8 (Close)                     | CC2 connected to level shifter and SAM3U                                                                             |  |
|                      | 9-10 <b>(Close)</b>             | PWREN connected to level shifter and SAM3U                                                                           |  |
|                      | 11-12 <b>(Close)</b>            | nCPEN connected to level shifter and SAM3U                                                                           |  |
| 122                  | Close (Default)                 | Short GND to VBATN for a local pack sensing                                                                          |  |
| 355                  | Open                            | GND and VBATN disconnected to allow cell sensing                                                                     |  |
| 124                  | 1                               | SYS sense point                                                                                                    |  |
| 554                  | 2                               | GND sense point                                                                                                    |  |
| J35                  | NA                              | SMA connector for measuring SYS                                                                                      |  |
| 126                  | Close (Default)                 | Short VOUT_DA9318 to VBATP for a local pack sensing                                                                  |  |
| 550                  | Open                            | VOUT_DA9318 and VBATP disconnected to allow cell sensing                                                             |  |
| J37                  | 1-2, 3-4, 5-6<br><b>(Close)</b> | IN connector shunt to IN of DA9318                                                                                   |  |
| 138                  | 1-2                             | CC2 (labeled as TP7) pulled up to rail selected by J41                                                               |  |
| 330                  | 2-3 (Close)                     | CC2 (labeled as TP7) pulled to ground                                                                                |  |

#### **User Manual**

#### **Revision 1.0**

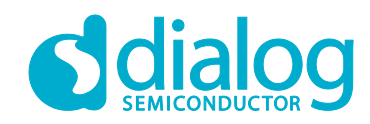

## DA9318 Direct Charging Reference Board

| Reference Designator | Position          | Function                                                                                                    |  |
|----------------------|-------------------|----------------------------------------------------------------------------------------------------|--|
| 120                  | 1-2               | CC1 (labeled as TP6) pulled up to rail selected by J40                                                                                                    |  |
| 128                  | 2-3 (Close)       | CC1 (labeled as TP6) pulled to ground                                                                                                    |  |
| 140                  | 1-2 (Close)       | CC1 (labeled as TP6) PU selection: VDD_IO                                                                                                    |  |
| J40                  | 2-3               | CC1 (labeled as TP6) PU selection: AVDD                                                                                                    |  |
| 144                  | 1-2 (Close)       | CC2 (labeled as TP7) PU selection: VDD_IO                                                                                                    |  |
| J41                  | 2-3               | CC2 (labeled as TP2) PU selection: AVDD                                                                                                    |  |
| 142                  | 1-2 (Close)       | nIRQ pulled up to rail selected by J25                                                                                                    |  |
| J4Z                  | 2-3               | nIRQ pulled to ground                                                                                                    |  |
| 142                  | 1-2 (Close)       | nFAULT pulled up to rail selected by J29                                                                                                    |  |
| J45                  | 2-3               | nFAULT pulled to ground                                                                                                    |  |
|                      | 1-2 (Open)        | Important: DO NOT SHORT                                                                                                    |  |
| J44                  | 2-3 <b>(Open)</b> | Connect PWREN to GND to enter NO-POWER mode. Make sure J20 is open before installing a jumper in this position.<br>Note: J44 pin 2 is connected to AVDD by default |  |
| 145                  | 1-2 (Close)       | nCPEN shorted to AVDD                                                                                                    |  |
| J45                  | 2-3               | nCPEN shorted to GND                                                                                                    |  |
| J47                  | NA                | NA                                                                                                    |  |
| J48                  | NA                | SYS connector                                                                                                    |  |
| J50                  | NA                | SMA connector for measuring C2N (labeled as C2M)                                                                                                    |  |
| J51                  | NA                | SMA connector for measuring C2P                                                                                                    |  |
| J52                  | NA                | SMA connector for measuring IN                                                                                                    |  |
| J53                  | NA                | SMA connector for measuring OUT                                                                                                    |  |
| J54                  | NA                | SMA connector for measuring C1N (labeled as C1M)                                                                                                    |  |
| J55                  | NA                | SMA connector for measuring C1P                                                                                                    |  |
| J56                  | 1-2 (Open)        | Master Charger thermistor sensor short to ground                                                                                                    |  |
| J57                  | 1-2 (Close)       | Master Charger Status read connection to Atmel                                                                                                    |  |
| J58                  | 1-2 (Close)       | Master Charger Current Limit settings                                                                                                    |  |
| J59                  | 1-2 (Close)       | OTG to Ground                                                                                                    |  |
| J60                  | 1-2 (Close)       | INTB GPIO connection to SAM3U                                                                                                    |  |
| J61                  | 1-2 (Close)       | Master charger enable through GPIO                                                                                                    |  |
| J62                  | 1-2 (Close)       | Master charger enable                                                                                                    |  |
| J63                  | 1-2 (Open)        | PGB GPIO connection to SAM3U                                                                                                    |  |
| J64                  | 1-2 (Close)       | DA9318 input disconnect                                                                                                    |  |
| J65                  | 1-2 (Open)        | DA9156 input disconnect                                                                                                    |  |
| J66                  | 1-2 (Open)        | DA9156 IRQ pull-up                                                                                                    |  |
| J67                  | 1-2 (Open)        | DA9156 ISET pull-up                                                                                                    |  |
| J68                  | 1-2 (Open)        | DA9156 GPIO0 pull-up                                                                                                    |  |
| J69                  | 1-2 <b>(Open)</b> | DA9156 GPIO1 pull-up                                                                                                    |  |
| J70                  | NA                | NA                                                                                                    |  |
| J71                  | NA                | NA                                                                                                    |  |

```
User Manual
```

#### **Revision 1.0**

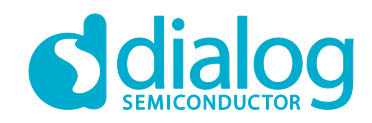

## DA9318 Direct Charging Reference Board

| Reference Designator | Position          | Function                                           |  |
|----------------------|-------------------|----------------------------------------------------|--|
| J72                  | 1-2 (Close)       | I <sup>2</sup> C high voltage level shifter enable |  |
| 172                  | 1-2 (Close)       | Master charger thermistor connection               |  |
| 575                  | 2-3               |                                                    |  |
| J74                  | 1-2 <b>(Open)</b> | Master charger DSEL settings                       |  |
| 175                  | 1-2               | Maatar abargar DSEL pattings                       |  |
| 575                  | 2-3 (Close)       | Master charger PSEL settings                       |  |
| 176                  | 1-2               | DA9156 battery ID connected to variable impedance  |  |
| 570                  | 2-3 (Default)     | DA9156 battery ID connected to fixed impedance     |  |
| 177                  | 1-2 <b>(Open)</b> | Dplus connected to SAM3U PB11 port                 |  |
| 577                  | 2-3 <b>(Open)</b> | Dplus connected to SAM3U PC15 port                 |  |
| 170                  | 1-2 <b>(Open)</b> | Dplus connected to SAM3U PB12 port                 |  |
| 570                  | 2-3 <b>(Open)</b> | Dplus connected to SAM3U PC16 port                 |  |
| 170                  | 1-2 (Close)       | Both sides of level shifter set to VDD_IO          |  |
| 575                  | 2-3               | Level shift from AVDD to VDD_IO                    |  |
| J80                  | NA                | Load transient connector                           |  |
| J81                  | NA                | USB-C inlet                                        |  |
| S3                   | NA                | Push button to reset the USB IC                    |  |

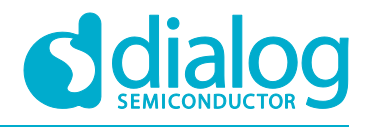

#### 5.2 USB Interface

The DA9318 direct charging board uses an ATMEL<sup>®</sup> SAM3U<sup>®</sup> microcontroller as the USB transceiver, programmed to deliver the following functionalities:

- I<sup>2</sup>C control interfaces.
- Discrete digital IO control (General Purpose Input Output (GPIO) and dedicated functions).

#### 5.2.1 USB Power and GUI Reset

The USB is powered by an on-board regulator (VR2), see Figure 7. Pressing the USB RESET switch S3 shuts down the on-board regulator VR2, powering down the supply for the SAM3U (USB  $I^2C$  interface). This resets the GUI communication with the reference board.

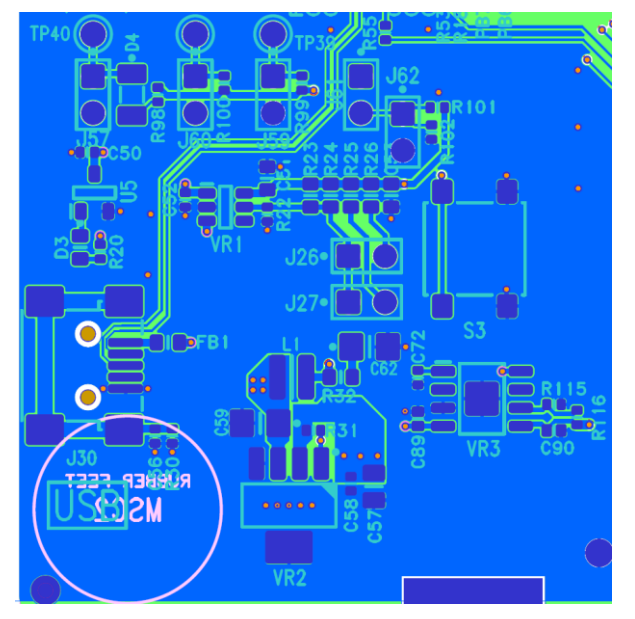

Figure 7: USB Interface Connector and Reset Switch

| Table 2 | 2: Power | Configuration | Switch |
|---------|----------|---------------|--------|
|---------|----------|---------------|--------|

| Switch Name | Reference<br>Designator | Туре           | Function                                                              |
|-------------|-------------------------|----------------|-----------------------------------------------------------------------|
| USB RESET   | S3                      | Push<br>button | Shuts down the on-board regulator that generates the interface supply |

#### 5.3 **Power Supplies**

The DA9318 direct charging board is powered up when a power source is connected to IN (J48). IN operating voltage range is +5.5 V to +10.5 V.

The VDD\_IO voltage is generated by an on-board regulator (VR1) supplied from the +5 V USB. By default, the on-board generated VDD\_IO is +1.8 V (J26 jumper is POP, J27 jumper is UNPOP):

- To change the on-board VDD\_IO to +2.8 V, J27 must be fitted while J26 is UNPOP.
- To change the on-board VDD\_IO to +3.3 V, J26 and J27 must be UNPOP.

#### NOTE

For correct operation, connect the reference board to a USB port capable of supplying 500 mA.

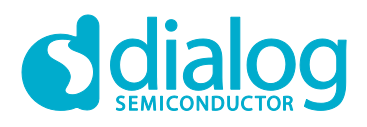

## 6 DA9318 Direct Charging Reference Board Software

The board is controlled using a graphical user interface (GUI), which requires a PC operating Windows<sup>®</sup> 2000/XP/Vista/Windows 7 with a USB1.1 or USB2 interface. The GUI allows the user to:

- Perform raw write and read operations to all control registers on Dialog and non-Dialog ICs.
- Monitor the charging status.
- Plot the DA9318 efficiency over time with saving and zoom feature.
- Plot the master charger efficiency over time with saving and zoom feature.
- Plot the DA9318 temperature over time with saving and zoom feature.
- Poll the DA9318 registers.
- Read ADC data from DA9318 (V<sub>IN</sub>, V<sub>BAT</sub>, I<sub>IN</sub>, I<sub>OUT</sub> and T<sub>JUNC</sub>) when the DA9318 is enabled.
- Read ADC data from external ADC ICs (V<sub>IN</sub>, V<sub>BAT</sub>, I<sub>IN</sub> and I<sub>OUT</sub>) when the master charger is enabled.
- Control the TA voltage and current limit; and master charger voltage termination, charge current and current limit.
- Send default settings.
- Read all registers displayed.
- Clear faults.

### 6.1 GUI Installation

The files required to install the software are available on the supplied USB drive. To install the DA9318 reference board software:

- 1. Run setup\_DA9318\_Reference\_GUI.x.x.x.x.exe.
- 2. On completion, insert the USB cable and apply  $V_{SYS}$  and  $V_{IN}$ .
  - a. For first time users Windows should detect the attached USB device. If this is not the case, it may be necessary to install the driver by navigating to the required driver file in the USB driver directory, see section 6.2. After installing the driver, reboot the PC to ensure correct operation.
- 3. Start the software by running **DA9318 Reference GUI.exe**.

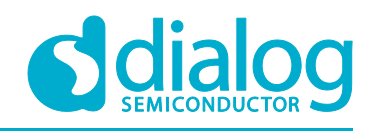

#### 6.1.1 GUI Installation Step By Step Guide

| 15 | Setup - DA9318 Reference GUI                                                                                                    |
|----|----------------------------------------------------------------------------------------------------|
|    | License Agreement<br>Please read the following important information before continuing.                                                                                                    |
|    | Please read the following License Agreement. You must accept the terms of this agreement before continuing with the installation.                                                                                                    |
|    | By installing this software you are agreeing to the terms of both the Dialog license A and the Third Party Package licenses attached below.                                                                                                    |
|    | Software Licensing Agreement                                                                                                    |
|    | This Software License Agreement (hereinafter referred to as "SLA" or the "Agreement") regulates the Licensee's (which shall refer to the company identified with the electronic signature on this SLA) use of the software (in either source code or object code form, and including any updates) described in Schedule A and |
|    | ◎ I accept the agreement                                                                                                    |
|    | I do not accept the agreement                                                                                                    |
|    | Next > Cancel                                                                                                    |

Figure 8: GUI Setup License Agreement

1. Select I accept the agreement then click Next.

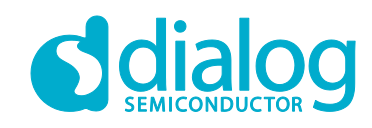

| 🔂 Setup - DA9318 Reference GUI                                                 |         |
|--------------------------------------------------------------------------------|---------|
| Select Destination Location<br>Where should DA9318 Reference GUI be installed? |         |
| Setup will install DA9318 Reference GUI into the following folde               | r.      |
| To continue, click Next. If you would like to select a different folder, click | Browse. |
| :\Dialog Semiconductor\Power Management\DA9318 Reference GUI                   | Browse  |
|                                                                                |         |
| At least 97.9 MB of free disk space is required.                               |         |
| < Back Next >                                                                  | Cancel  |

Figure 9: GUI Setup Destination Location

#### 2. Click Next.

| 🔂 Setup - DA9318 Reference GUI                                                   |             |
|----------------------------------------------------------------------------------|-------------|
| Select Start Menu Folder<br>Where should Setup place the program's shortcuts?    |             |
| Setup will create the program's shortcuts in the following Start Me              | enu folder. |
| To continue, click Next. If you would like to select a different folder, click B | rowse.      |
| Dialog Semiconductor \Power Management \DA9318 Reference GUI                     | Browse      |
|                                                                                  |             |
|                                                                                  |             |
|                                                                                  |             |
|                                                                                  |             |
|                                                                                  |             |
|                                                                                  |             |
|                                                                                  |             |
| < Back Next >                                                                    | Cancel      |

Figure 10: GUI Setup Start Menu Location

3. Click Next.

| User Manual | Revision 1.0 | 1-Mar-2017 |
|-------------|--------------|------------|
|             |              |            |

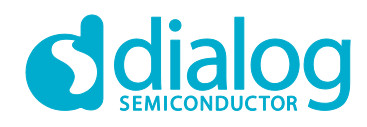

| 🔂 Setup - DA9318 Reference GUI                                                                               |        |
|----------------------------------------------------------------------------------------------------|--------|
| Select Additional Tasks<br>Which additional tasks should be performed?                                       |        |
| Select the additional tasks you would like Setup to perform while installing Reference GUI, then click Next. | DA9318 |
| Additional shortcuts:                                                                                        |        |
| Create a desktop shortcut                                                                                    |        |
|                                                                                                    |        |
|                                                                                                    |        |
|                                                                                                    |        |
|                                                                                                    |        |
|                                                                                                    |        |
|                                                                                                    |        |
|                                                                                                    |        |
|                                                                                                    |        |
|                                                                                                    |        |
| < Back Next >                                                                                                | Cancel |
|                                                                                                    |        |

Figure 11: GUI Setup Additional Tasks

4. Select the Create a desktop shortcut check box (if required) and click Next.

| 🔂 Setup - DA9318 Reference GUI                                                                                                    | • X    |
|----------------------------------------------------------------------------------------------------|--------|
| Ready to Install<br>Setup is now ready to begin installing DA9318 Reference GUI on your computer.                                                                               |        |
| Click Install to continue with the installation, or click Back if you want to review or<br>change any settings.                                                                 |        |
| Destination location:<br>C: \Dialog Semiconductor \Power Management \DA9318 Reference GUI<br>Start Menu folder:<br>Dialog Semiconductor \Power Management \DA9318 Reference GUI | *      |
|                                                                                                    |        |
| 4                                                                                                    | Ŧ      |
| < Back Install                                                                                                    | Cancel |

Figure 12: GUI Setup Start Installation

### 5. Click Install. User Manual Revision 1.0 1-Mar-2017

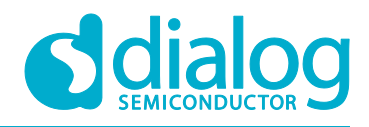

| 🕞 Setup - DA9318 Reference GUI |                                                                                                    |
|--------------------------------|----------------------------------------------------------------------------------------------------|
|                                | Completing the DA9318<br>Reference GUI Setup Wizard<br>Setup has finished installing DA9318 Reference GUI on your<br>computer. The application may be launched by selecting the<br>installed shortcuts.<br>Click Finish to exit Setup.<br>I Launch DA9318 Reference GUI |
|                                | Finish                                                                                                    |

Figure 13: GUI Setup Finish and Launch

6. Click Finish.

Once the installation is completed, you may need to restart your computer.

When the software is installed, insert the USB cable before applying  $V_{SYS}$  and  $V_{IN}$ . The DA9318 SmartCanvas software can be started after power up.

#### 6.2 Initial USB Connection

On connecting the USB to the PC for the first time, the SAM3U USB driver will request driver updating/installation from the Windows operating system. On Windows 7 (32-bit) operating systems (OS) the driver usually installs automatically. On Windows 7 (64-bit) machines it is common for the complete driver installation to fail. If this happens, install the driver manually by following these steps:

- 1. Control Panel  $\rightarrow$  Devices and Printers (double-click device with yellow exclamation sign).
- 2. Update Driver.
- 3. Browse my computer for driver software.
- 4. Select the Driver folder location: C:\Dialog Semiconductor\Power Management\DA9318 Reference GUI\Driver.
- 5. If Windows warns about the driver, select Install anyway.
- 6. Remove the USB cable and then re-insert it into the reference board.

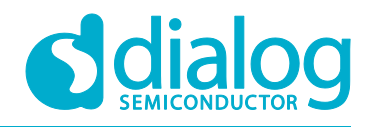

### 7 GUI Software

Run the DA9318 Reference Board GUI software by clicking the shortcut on the appropriate item in the Start menu (All Programs  $\rightarrow$  Dialog Semiconductor  $\rightarrow$  Power Management  $\rightarrow$  DA9318 Reference GUI). The screen shown in Figure 14 is displayed.

The minimum recommended setting for the PC display size is 1024x768 pixels. Font size on the PC display should be Normal (95 dpi).

#### NOTE

A display size other than the recommended setting will affect the way in which the panels appear.

### 7.1 Controls

Figure 14 shows the main GUI interface.

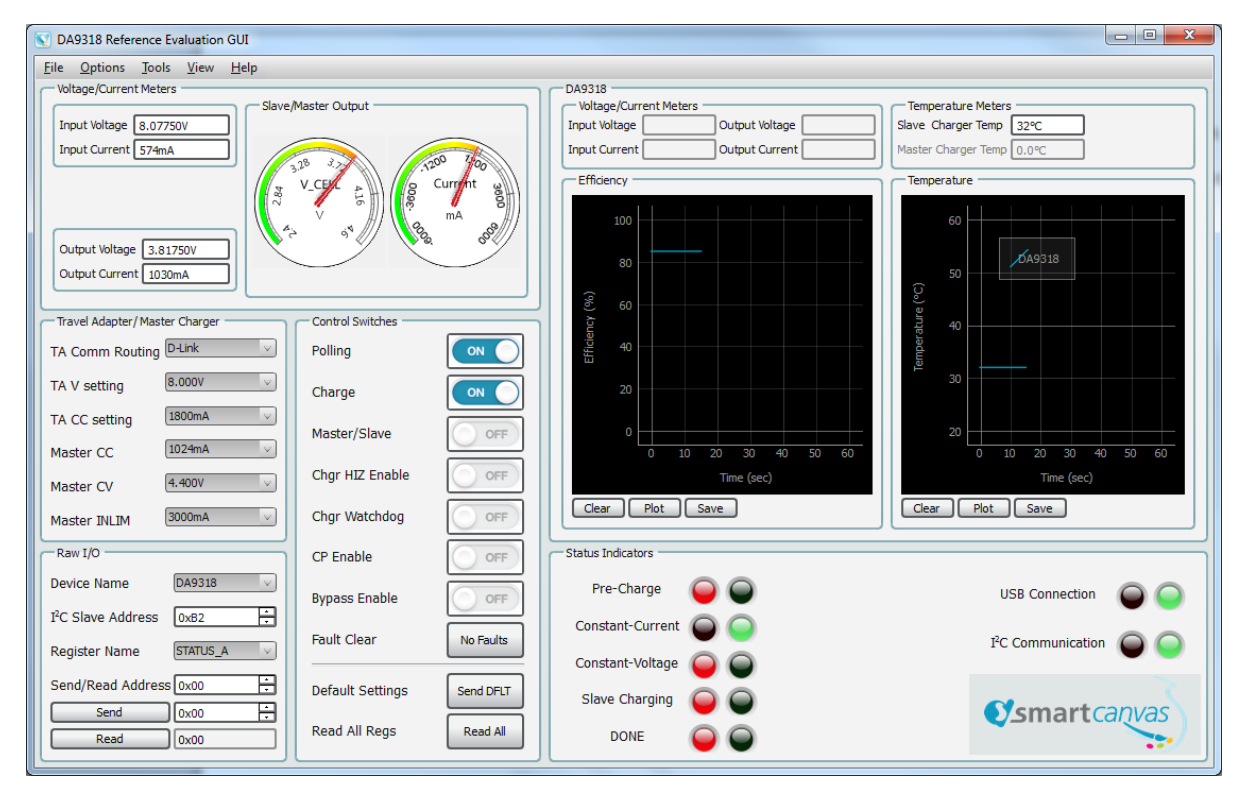

Figure 14: Main GUI Interface

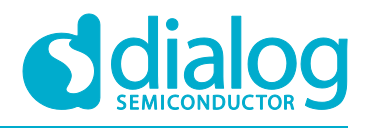

#### 7.2 Control Widgets

#### 7.2.1 Enable/Disable Polling

The polling switch enables or disables polling of the device registers and the refreshing of the registers' controls on the GUI interface.

| Control Switches - |  |
|--------------------|--|
| Polling            |  |

Figure 15: Polling

#### 7.2.2 Charging Status Indicators

The Status Indicators window, see Figure 16, displays the following information:

- **Pre-Charge**: When the battery voltage is below 3 V (V<sub>BATLOW</sub>), the battery is pre-charged at a lower charge current of 128 mA.
- **Constant-Current**: When the battery voltage is above 3 V and below the constant voltage threshold; this indicator will light green. This indictor will also light green in conjunction with the **Slave Charging** indicator during direct charger.
- **Constant-Voltage**: When the battery voltage reaches the master charger constant voltage termination voltage threshold, this indicator will light green indicating charger is in constant voltage.
- **Slave Charging**: This indicator will light green when slave charging (DA9318) is enabled indicating direct charging.
- **DONE**: This indicator will light green when charge cycle is complete.

The update actions are as follows:

• **Read All Registers** – even if the hardware device is not being actively polled then all the registers can be polled once by pressing this button.

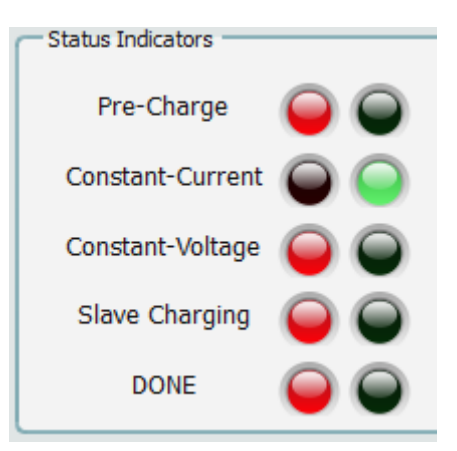

Figure 16: Board Status

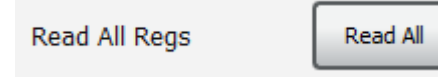

Figure 17: Read All Regs Button

|       |      |     | _    |  |
|-------|------|-----|------|--|
| llcor |      | 101 | uo l |  |
| USEI  | IVIO | anu | lai  |  |

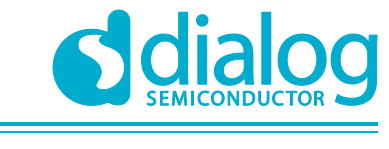

### 7.2.3 Raw I/O

The **Raw I/O** control sends the entered device address, register address and data on the  $I^2C$  communications interface. If the information sent is not valid then the  $I^2C$  message will return NACK an error message will be displayed in the **Status** window.

| Raw I/O                        |          |
|--------------------------------|----------|
| Device Name                    | DA9318 V |
| I <sup>2</sup> C Slave Address | 0xB2     |
| Register Name                  | STATUS_A |
| Send/Read Address              | 5 0x00   |
| Send                           | 0x00 🕂   |
| Read                           | 0x00     |

Figure 18: Raw I/O

#### 7.2.4 Interface Control Information

In the View menu, click on Status, the Status window is displayed.

In the **Status** window, select the **Log** tab and **Log Level: Info**. This will display interface control information including: name, parent register and the bits to which this control corresponds, current value, whether it is read-only or R/W access, and finally a description of each possible setting.

| Status                                                            | <b>X</b>          |
|-------------------------------------------------------------------|-------------------|
| Console                                                           |                   |
| Clear Mark Save to file Filter (reg expr):                        | Log level: Info 🔍 |
| 2017-02-23, 14:00:44 [INFO] DA9318 efficiency 95.51%              |                   |
| 2017-02-23, 14:00:45 [INFO] outVolts: 3.86375V outCurrent: 1030mA |                   |
| 2017-02-23, 14:00:45 [INFO] ADC efficiency 85.13%                 |                   |
| 2017-02-23, 14:00:45 [INFO] DA9318 efficiency 95.51%              |                   |
| 2017-02-23, 14:00:47 [INFO] outVolts: 3.86375V outCurrent: 1030mA |                   |
| 2017-02-23, 14:00:47 [INFO] ADC efficiency 85.13%                 |                   |
| 2017-02-23, 14:00:47 [INFO] DA9318 efficiency 95.51%              |                   |
| 2017-02-23, 14:00:47 [INFO] outVolts: 3.86375V outCurrent: 1030mA |                   |
| 2017-02-23, 14:00:47 [INFO] ADC efficiency 85.13%                 |                   |
| 2017-02-23, 14:00:47 [INFO] DA9318 efficiency 96.27%              |                   |
| 2017-02-23, 14:00:48 [INFO] outVolts: 3.86375V outCurrent: 1030mA |                   |
| 2017-02-23, 14:00:48 [INFO] ADC efficiency 85.13%                 |                   |
| 2017-02-23, 14:00:48 [INFO] DA9318 efficiency 95.51%              |                   |
| 2017-02-23, 14:00:50 [INFO] outVolts: 3.86375V outCurrent: 1030mA |                   |
| 2017-02-23, 14:00:50 [INFO] ADC efficiency 85.13%                 | <b>_</b>          |
| 2017-02-23, 14:00:50 [INFO] DA9318 efficiency 95.51%              | E                 |
|                                                                   |                   |

Figure 19: Interface Control Information

#### 7.2.5 I<sup>2</sup>C Bus Scan

In the Tools menu, click on Scan I2C, the I2C Bus Scan window is displayed.

In the **I2C Bus Scan** window, selected **Scan**. Once the scan has completed, all I<sup>2</sup>C slave addresses will be displayed.

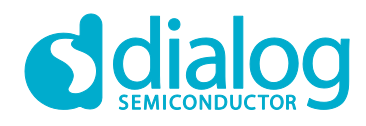

| 🛐 I2C Bus Scan             |                        |
|----------------------------|------------------------|
| Scan                       | 0%                     |
| I2C channel 0: slaves foun | d: 0x80 0x82 0xB2 0xD6 |
|                            |                        |
|                            |                        |
|                            |                        |
|                            |                        |

#### Figure 20: I2C Bus Scan

#### 7.2.6 Settings

In the **Options** menu, click on **Settings**, the **Settings** window is displayed. The U2 and U8 INE226 ADC ICs can be configured in the **Settings** window.

| 🔇 Settings      |            |
|-----------------|------------|
| Charger Configu | uration    |
| Main Charger    | BQ25896 🗸  |
| ADC Configurat  | ion        |
| #Averages       | 1          |
| ILSB            | 1.00mA/bit |
| R Shunt Calibr  | ration     |
| Output          | 27.7mΩ 🗸   |
| Input           | 10.0mΩ 🗸   |
|                 |            |

Figure 21: Settings

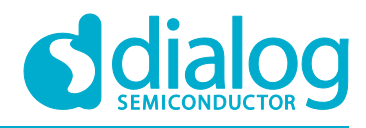

### 7.3 Quick Start Guide

The recommended steps to operate the DA9318 direct charging reference board are shown below.

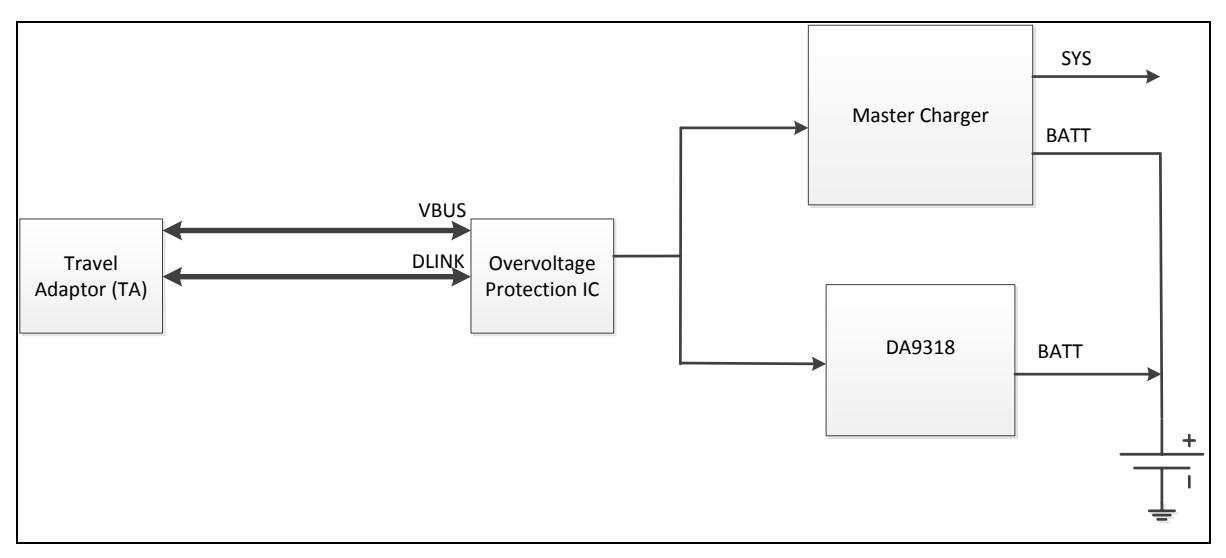

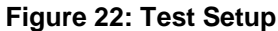

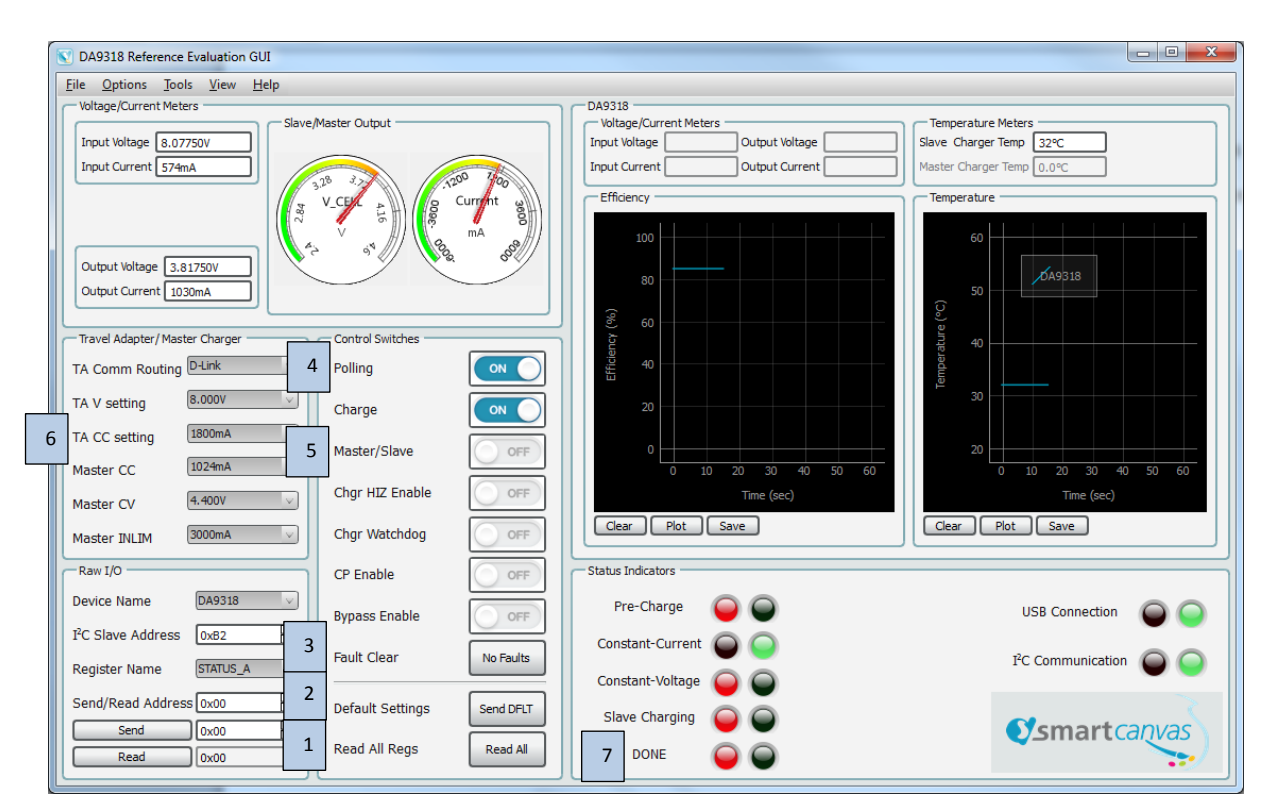

Figure 23: GUI Configuration

| lleor | Manual |  |
|-------|--------|--|
| USCI  | manuar |  |

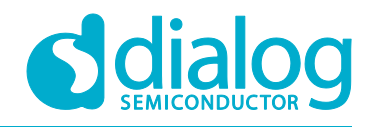

#### 7.3.1 Operational Steps

The following operational steps assume that a battery is inserted initially and then the TA is inserted to J81. In addition, J30 must be connected to the USB port of a computer for I<sup>2</sup>C communication using the DA9318 Reference Board SmartCanvas GUI software.

#### NOTE

The battery voltage should be less than 3.6 V to allow for a 6 A initial charge current.

The button or status indicator locations for each operational step are highlighted in Figure 23:

- 1. Click the Read All button, to read all registers to their current states.
- 2. Click the Send DFLT button, to send the default settings/
- 3. Click the **No Faults** button, to clear any faults.
- 4. Enable the **Polling** switch. The **Constant-Current** status indicator flags green, signaling that the master charger is enabled.
- 5. Enable the **Master/Slave** switch. Direct charging is enabled via DA9318 and the **Constant-Current** and **Slave Charging** status indicators flag green.
- 6. When the **Constant-Voltage** status indicator flags green, step down the **TA CC Setting** by 100 mA steps (or greater initially) until the minimum value is reached (400 mA). Note that for each step the **Constant-Voltage** status indicator will alternately flag red and green as the battery charges up.
- When the TA CC Setting has reached the minimum value, disable the Master/Slave switch to return to master charger until the DONE status indicator flags green, signaling the end of the charge cycle.

#### NOTE

Unless the watchdog timer is serviced, it is recommended to disable it by disabling the **Chgr Watchdog** switch while the master charger is enabled.

This is to ensure that the master charger does not initiate a power-on-reset when the watchdog timer has expired. Indeed, when the watchdog timer has expired, the device returns to default mode and all registers are reset to default values.

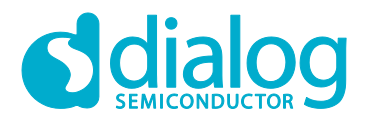

# **Revision History**

| Revision | Date        | Description      |
|----------|-------------|------------------|
| 1.0      | 01-Mar-2017 | Initial version. |

**User Manual** 

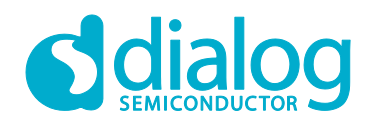

#### **Status Definitions**

| Status                  | Definition                                                                                                    |
|-------------------------|----------------------------------------------------------------------------------------------------|
| DRAFT                   | The content of this document is under review and subject to formal approval, which may result in modifications or additions. |
| APPROVED<br>or unmarked | The content of this document has been approved for publication.                                                              |

#### Disclaimer

Information in this document is believed to be accurate and reliable. However, Dialog Semiconductor does not give any representations or warranties, expressed or implied, as to the accuracy or completeness of such information. Dialog Semiconductor furthermore takes no responsibility whatsoever for the content in this document if provided by any information source outside of Dialog Semiconductor.

Dialog Semiconductor reserves the right to change without notice the information published in this document, including without limitation the specification and the design of the related semiconductor products, software and applications.

Applications, software, and semiconductor products described in this document are for illustrative purposes only. Dialog Semiconductor makes no representation or warranty that such applications, software and semiconductor products will be suitable for the specified use without further testing or modification. Unless otherwise agreed in writing, such testing or modification is the sole responsibility of the customer and Dialog Semiconductor excludes all liability in this respect.

Customer notes that nothing in this document may be construed as a license for customer to use the Dialog Semiconductor products, software and applications referred to in this document. Such license must be separately sought by customer with Dialog Semiconductor.

All use of Dialog Semiconductor products, software and applications referred to in this document are subject to Dialog Semiconductor's Standard Terms and Conditions of Sale, available on the company website (www.dialog-semiconductor.com) unless otherwise stated.

Dialog and the Dialog logo are trademarks of Dialog Semiconductor plc or its subsidiaries. All other product or service names are the property of their respective owners.

© 2017 Dialog Semiconductor. All rights reserved.

# **Contacting Dialog Semiconductor**

United Kingdom (Headquarters) Dialog Semiconductor (UK) LTD Phone: +44 1793 757700

#### Germany

Dialog Semiconductor GmbH Phone: +49 7021 805-0

#### The Netherlands

Dialog Semiconductor B.V. Phone: +31 73 640 8822 Email:

enquiry@diasemi.com

#### User Manual

#### North America

Dialog Semiconductor Inc. Phone: +1 408 845 8500

#### Japan Dialog Semiconductor K. K.

Phone: +81 3 5425 4567

#### Taiwan

Dialog Semiconductor Taiwan Phone: +886 281 786 222 Web site:

Web site: www.dialog-semiconductor.com

#### Singapore Dialog Ser

Dialog Semiconductor Singapore Phone: +65 64 8499 29

#### Hong Kong Dialog Semiconductor Hong Kong

Phone: +852 3769 5200

#### Korea Dialag Camiaand

Dialog Semiconductor Korea Phone: +82 2 3469 8200

#### China (Shenzhen)

Dialog Semiconductor China Phone: +86 755 2981 3669

#### China (Shanghai) Dialog Semiconductor China Phone: +86 21 5424 9058

27 of 27

1-Mar-2017